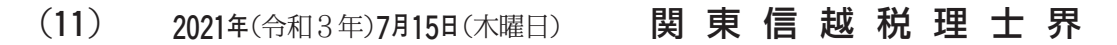

第794号

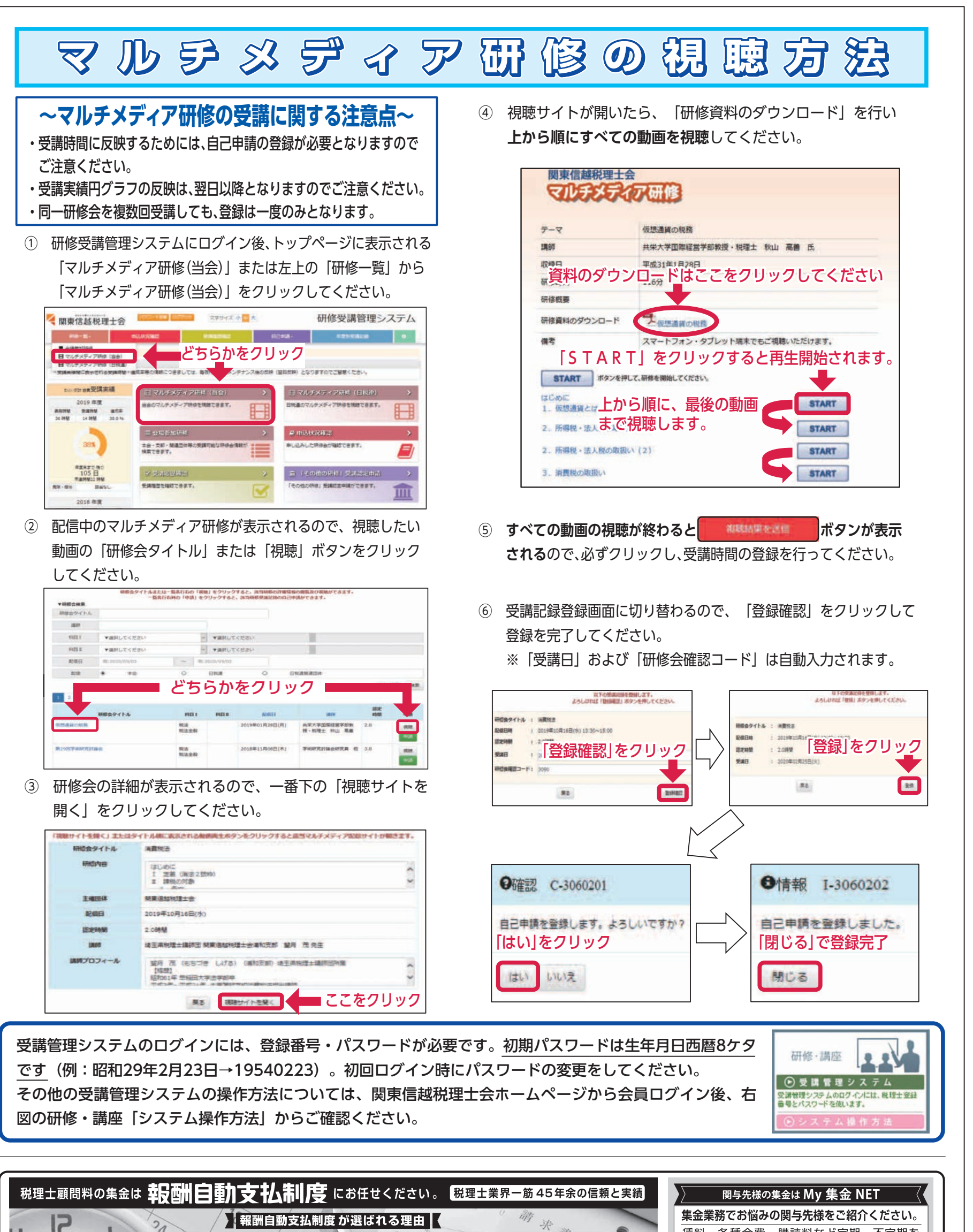

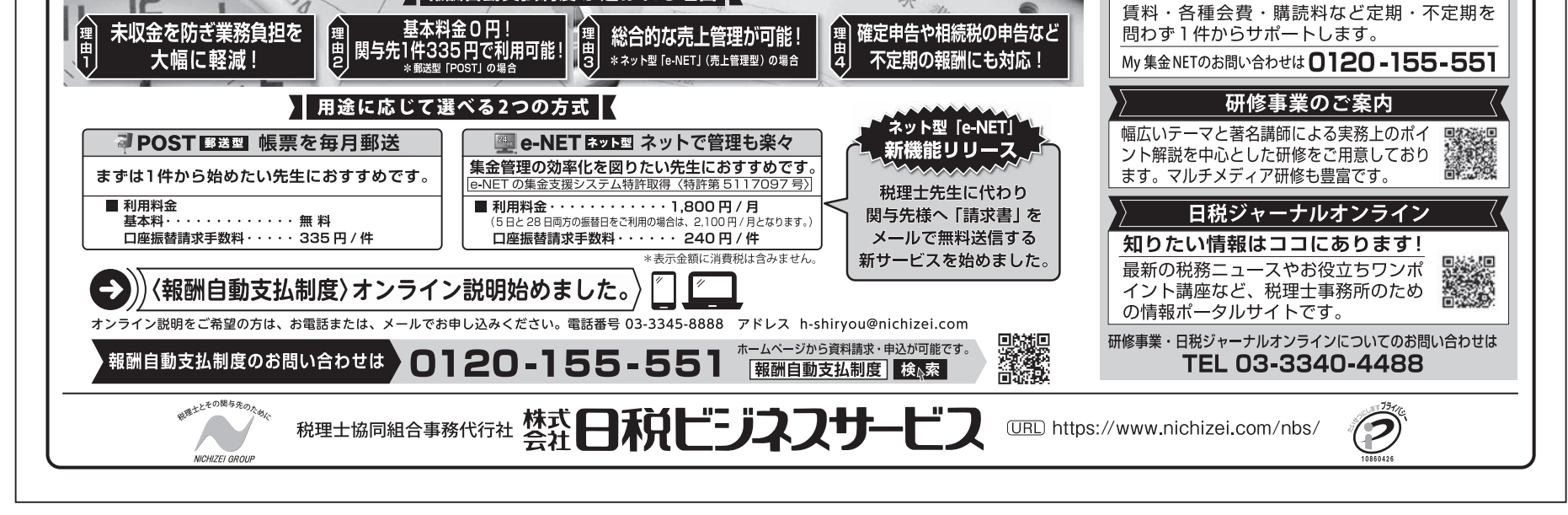